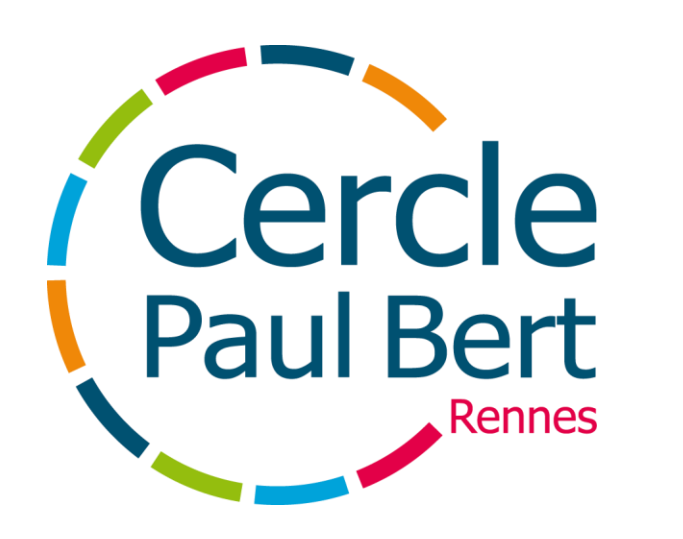

### Je m'inscris en ligne

### Sommaire

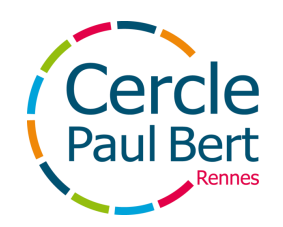

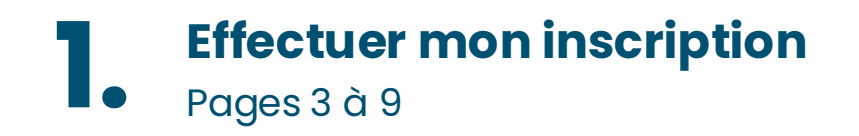

2. Le paiement Pages 10 à 20

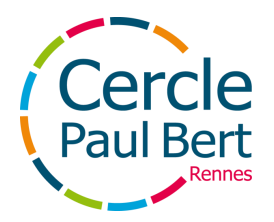

### 1. Effectuer mon inscription

Je me rends sur le site du Bridge: https://cpb-bridge.kalisport.com/

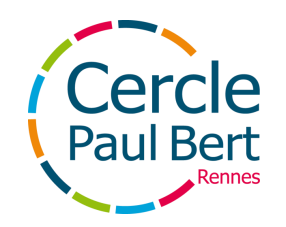

# La page d'inscription

Une fois sur le site, je clique sur "Inscriptions" pour rejoindre la page d'inscription

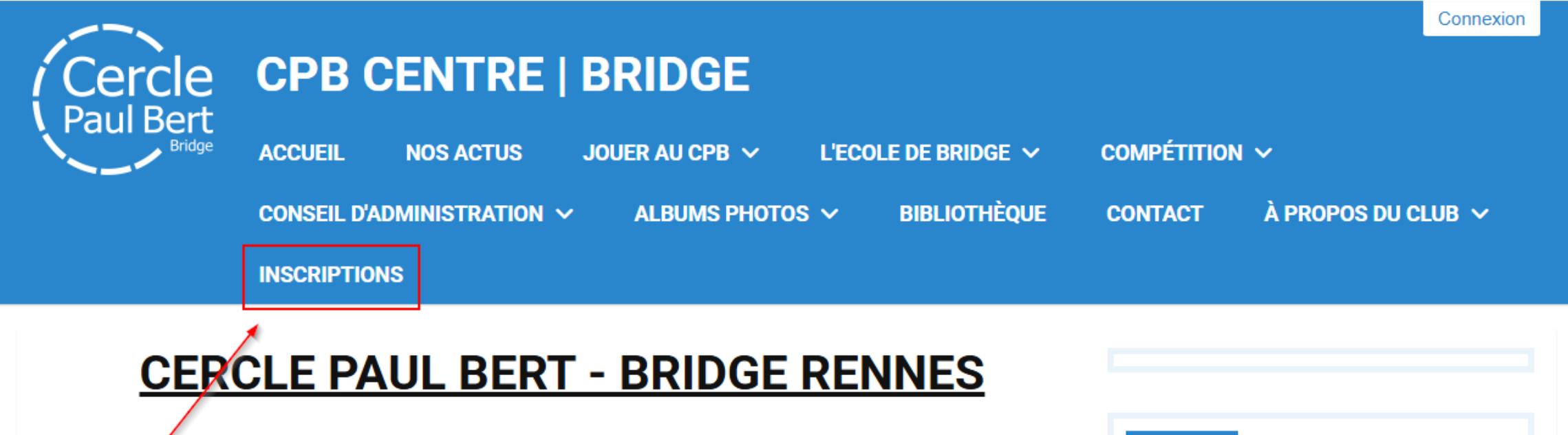

Bienvenue sur le site internet de Bridge du Cercle Paul Bert, club de convivialité et de compétitions (250 adhérents, 33 sympathisants - 2ème Club du Comité de Bretagne), associé à une École de Bridge (84 élèves) labellisee par la Fédération Française de Bridge : enseignement sur 3 ans (plus perfectionnement) assuré par le même professeur, garantissant une très bonne progression

Les tournois de régularité se déroulent au CPB les lundis, mardis, jeudis et vendredis de 14h à 17h30, et le

| FIL INFO |  |            |     |
|----------|--|------------|-----|
| FII INFU |  |            | - 1 |
|          |  | <b>N</b> 1 |     |
|          |  |            | ~   |

Programme du 23 au 30 juin 2025

Décès de Claude Cheverry

festival de Carnac : 19 juillet 2025

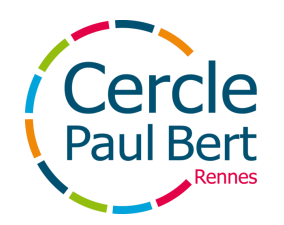

### **Mon compte**

Si j'ai déjà un compte sur le site, je clique sur "Se connecter pour accéder à l'inscription"

J'ai déjà un compte de connexion sur ce site

→ Se connecter pour accéder à l'inscription

• Si je n'ai pas de compte, je clique sur "Je crée mon compte personnel"

| Je n'ai pas de compte de connexion                                                                        |
|----------------------------------------------------------------------------------------------------|
| <ul> <li>Je crée mon compte personnel *</li> <li>Je crée le compte d'un membre de ma famille *</li> </ul> |
| Les champs marqués d'un * sont obligatoires.                                                              |
| Enregistrer et commencer mon inscription                                                                  |

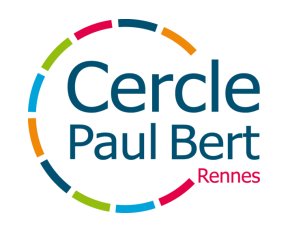

### **Mon compte**

Si je n'ai pas de compte, je complète les informations demandées, puis je clique sur "Enregistrer et commencer mon inscription"

| Je n'ai pas de compte de connexion         |      |                                    |              |
|--------------------------------------------|------|------------------------------------|--------------|
| Je crée mon compte personnel *             |      |                                    |              |
| Je cree le compte d'un membre de ma famili | e *  |                                    |              |
| Votre nom *                                |      | Votre prénom *                     |              |
| DOE                                        | þ    | Jane                               | R)           |
| Adresse e-mail *                           |      | Confirmation de l'adresse e-mail * |              |
| jane.doe@cerclepaulbert.asso.fr            | þ    | jane.doe@cerclepaulbert.asso.fr    | R)           |
| Mot de passe *                             |      | Confirmation du mot de passe *     |              |
| *******                                    | þ    | •••••                              | li)          |
|                                            |      | Les champs marqués d'un * sont ob  | oligatoires. |
| Senregistrer et d                          | comn | nencer mon inscription             |              |

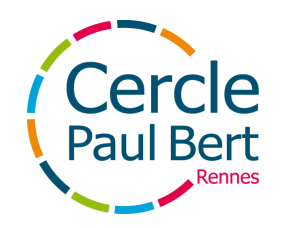

### **Remplir le formulaire**

Sur cette page, je complète l'ensemble des champs proposés

| Licence                                                                                     |   |
|---------------------------------------------------------------------------------------------|---|
| Catégorie *          Adhérent au club         Je souhaite également m'inscrire à un cours * | * |
| Un cours individuel (250,00 €) ✓                                                            |   |
| Groupes                                                                                     |   |
| Sélectionnez un groupe                                                                      | ~ |
| Bème année   Lundi 14h15 - 16h15                                                            | Ō |

Équipes

#### NB: Le choix des cours se fait dans l'onglet Groupes

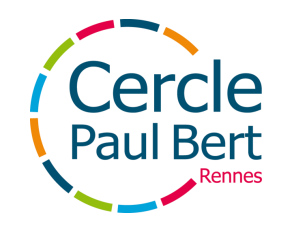

## Ajouter un fichier

Si j'ai déclaré avoir déjà payé la carte CPB, je dépose mon justificatif à l'étape "Fichiers" de mon inscription. Pour cela, je clique sur "Choisir des fichiers"

| Fichiers associés à mon inscription                                                      |                                              |
|------------------------------------------------------------------------------------------|----------------------------------------------|
| Choisir des fichiers Aucun fichier n'a été sélectionné                                   |                                              |
| Taille maximale du fichier : 10MB   Vous pouvez ajouter plusieurs fichiers simultanément |                                              |
|                                                                                          |                                              |
|                                                                                          | Les champs marqués d'un * sont obligatoires. |
| ← Etape précédente                                                                       | Etape suivante ->                            |

Une fois le fichier chargé, je clique sur "Etape suivante"

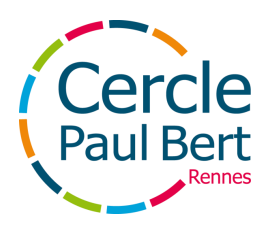

# **Enregistrer mon inscription**

Enfin, sur la dernière page, je retrouve le résumé de mon inscription. Je peux laisser un commentaire si besoin. Si je n'ai pas d'informations à changer, je clique sur "Enregistrer mon inscription"

| Cotisation                                                                                     |                                              |
|------------------------------------------------------------------------------------------------|----------------------------------------------|
| Libellé                                                                                        | Montant                                      |
| Catégorie : Adhérent au club                                                                   | 115,00 €                                     |
| Adhésion au CPB : J'ai déjà payé mon adhésion CPB dans une autre activité pour la saison 25-26 | -38,00 €                                     |
| Montant total à payer                                                                          | 77,00 €                                      |
|                                                                                                |                                              |
| Commentaire                                                                                    |                                              |
| Si vous voulez nous laisser un message à propos de votre inscription                           |                                              |
|                                                                                                |                                              |
|                                                                                                | Les champs marqués d'un * sont obligatoires. |
| ← Etape précédente                                                                             | Server Enregistrer mon inscription           |

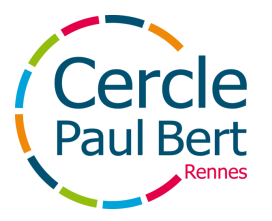

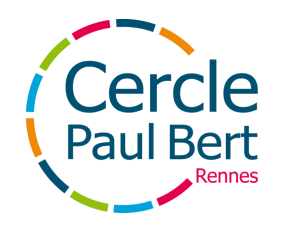

Le paiement ne sera ouvert qu'à partir du 1er septembre.

- Je peux payer en ligne en suivant les étapes indiquées dans les pages suivantes -> à privilégier
- Je peux **payer sur place lors de la permanence** organisée par le club

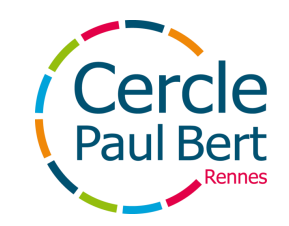

Pour payer en ligne, à partir du 1er septembre, je reviens sur le site du Bridge, et je me connecte à mon compte en cliquant sur "Connexion" en haut à droite du site

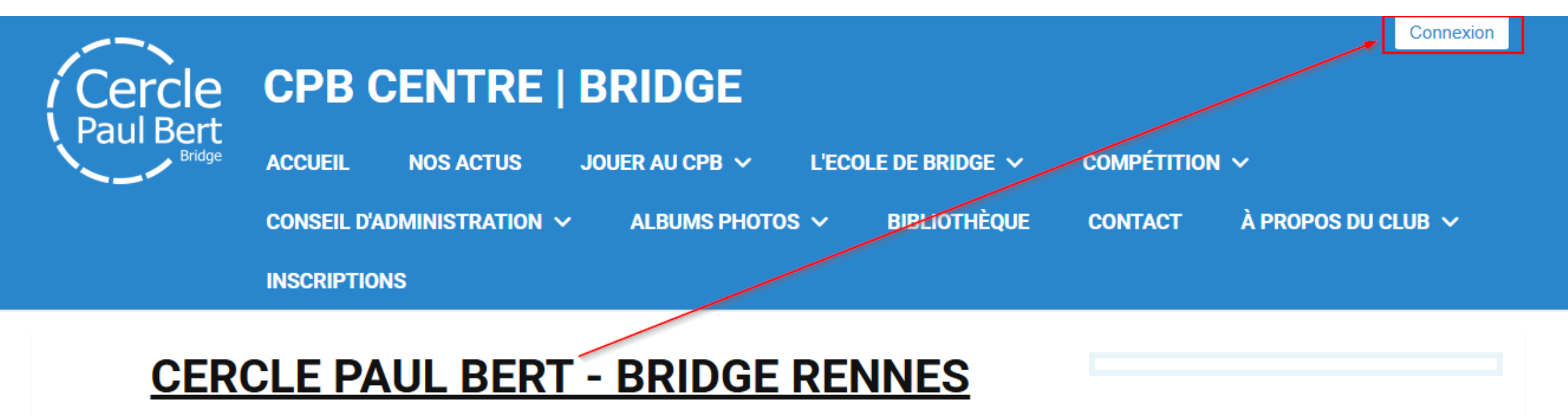

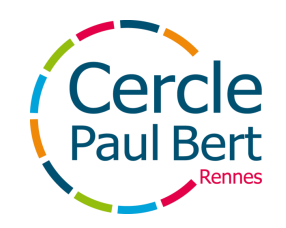

Sur la page où je suis redirigé.e, j'entre l'adresse mail et le mot de passe que j'ai choisis lors de mon inscription, puis je clique sur "Se connecter"

### Connexion

Accéder à votre espace personnel

| jane.doe@cerclepaulbert.asso.fr  | Ð             |
|----------------------------------|---------------|
| •••••                            | <b>  </b> 1 ® |
| Se souvenir de moi               |               |
| <ul> <li>Se connecter</li> </ul> |               |
| J'ai oublié mon mot de passe     |               |

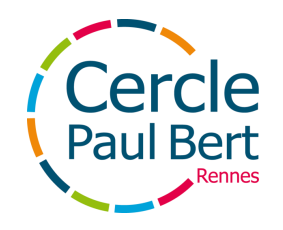

Pour accéder au paiement, je clique sur l'onglet "Mon Profil"

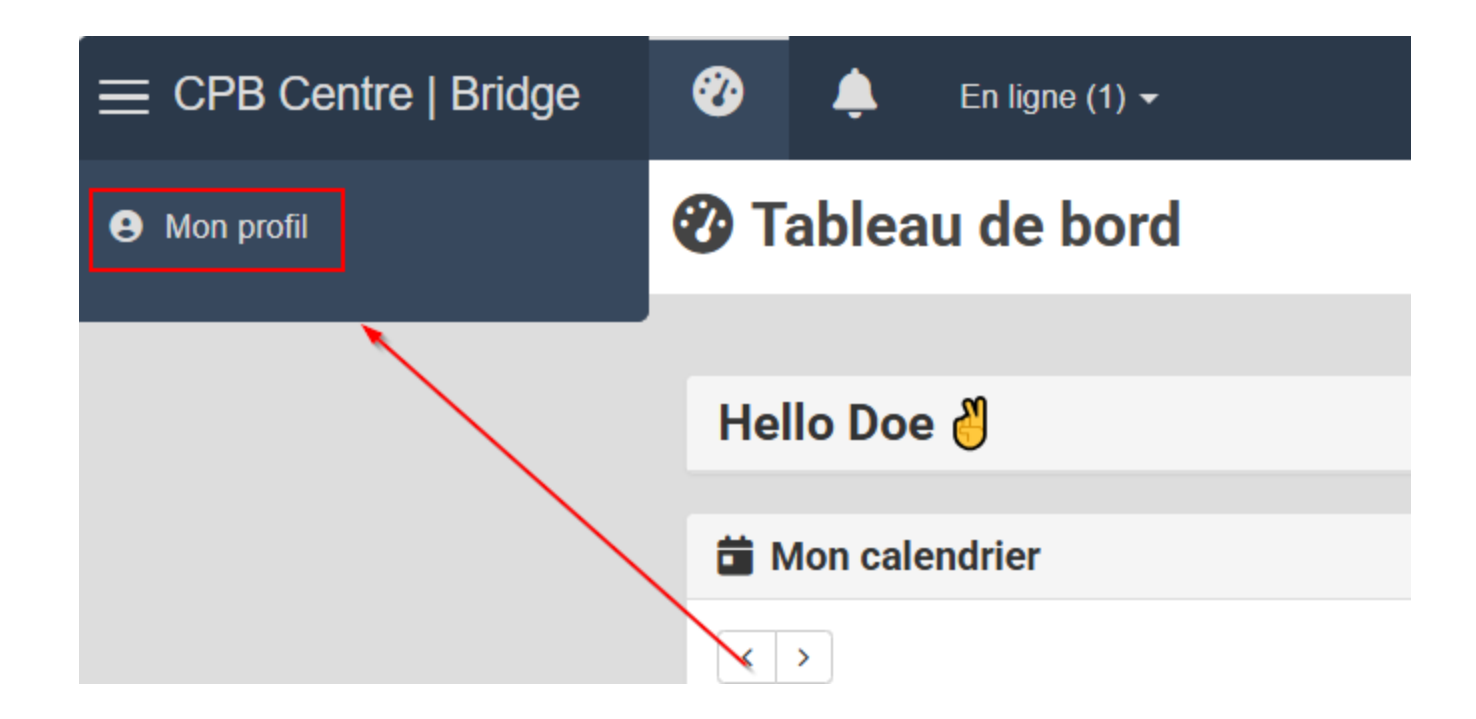

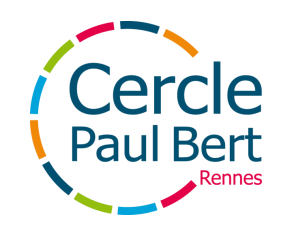

Sur cette page, je clique sur "Modifier" en face de mon inscription

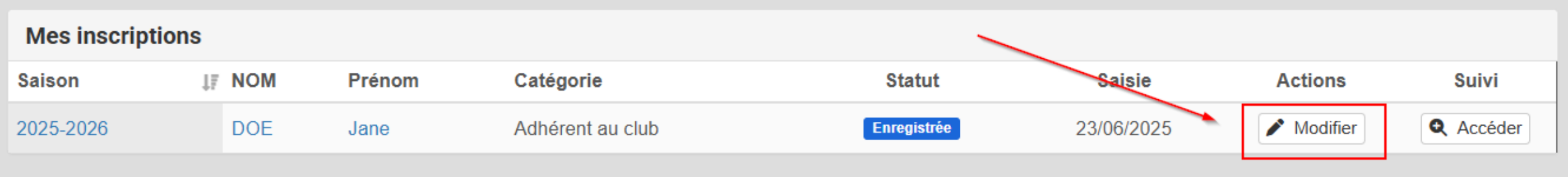

Je vérifie que les informations fournies sont toujours correctes. Si c'est le cas, je clique sur "Etape suivante" en bas de la page

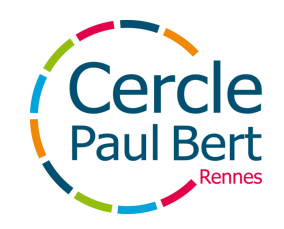

### En bas de la page "Récapitulatif", je clique sur "Payer mon inscription"

| Cotisation                                                            |                             |                                              |
|-----------------------------------------------------------------------|-----------------------------|----------------------------------------------|
| Libellé                                                               |                             | Montant                                      |
| Catégorie : Adhérent au club                                          |                             | 115,00 €                                     |
| Adhésion au CPB : J'ai déjà payé mon adhésion CPB dans une autre acti | ivité pour la saison 25-26  | -38,00 €                                     |
| Montant total à payer                                                 |                             | 77,00 €                                      |
|                                                                       |                             |                                              |
| Commentaire                                                           |                             |                                              |
| Si vous voulez nous laisser un message à propos de votre inscription  |                             |                                              |
|                                                                       |                             |                                              |
|                                                                       |                             | Les champs marqués d'un * sont obligatoires. |
| ← Etape précédente                                                    | Enregistrer mon inscription | Payer mon inscription                        |

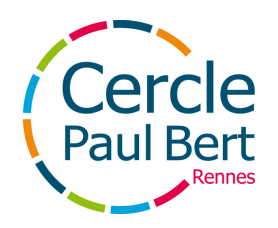

Je vérifie les informations et je clique sur "Etape suivante" :

| Mes informations                |                  |
|---------------------------------|------------------|
| Nom *                           | Prénom *         |
| DOE                             | Jane             |
| E-mail *                        |                  |
| jane.doe@cerclepaulbert.asso.fr | B)               |
| Pays de résidence *             |                  |
| France                          | × *              |
|                                 |                  |
| ← Annuler le paiement           | Etape suivante → |

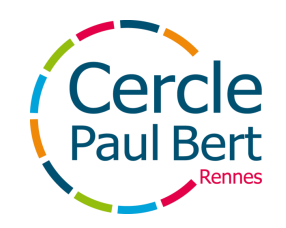

### Je choisis le mode de règlement qui me convient en cliquant sur "Sélectionner"

| Mode de règlement                                                     |                 |
|-----------------------------------------------------------------------|-----------------|
| Veuillez sélectionner un mode de règlement dans la liste ci-dessous : |                 |
| Carte bancaire<br>Montant à payer : 77,00 €                           | Sélectionner -> |
| Carte bancaire en 3 fois<br>Montant à payer : 77,00 €                 | Sélectionner →  |

Paiement en 3 fois = le montant est divisé en 3 fois et se fait sur 3 mois consécutifs NB: ayez votre carte bancaire près de vous pour éviter que la session expire

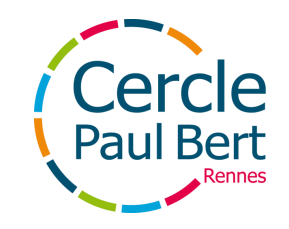

### Je clique sur "Procéder au paiement" et j'attends que la page de paiement s'affiche

| Paiement par Carte bancaire        |   |                         |
|------------------------------------|---|-------------------------|
| Montant à payer par Carte bancaire |   |                         |
| 77.00                              | € |                         |
|                                    |   |                         |
| ← Retour à l'étape précédente      |   | Procéder au paiement -> |

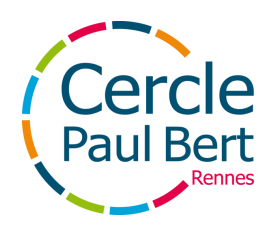

Je remplis les informations de ma carte bancaire, puis je clique sur "Payer par carte"

Si le paiement est accepté, je reçois une attestation de paiement et une confirmation par mail

| lumára da aprta                |  |  |
|--------------------------------|--|--|
|                                |  |  |
| -                              |  |  |
|                                |  |  |
| ate d'expiration               |  |  |
| 21 MM/AA                       |  |  |
| ryptogramme                    |  |  |
|                                |  |  |
| u'est-ce que le cryptogramme ? |  |  |

### Bravo ! Votre inscription est définitivement validée